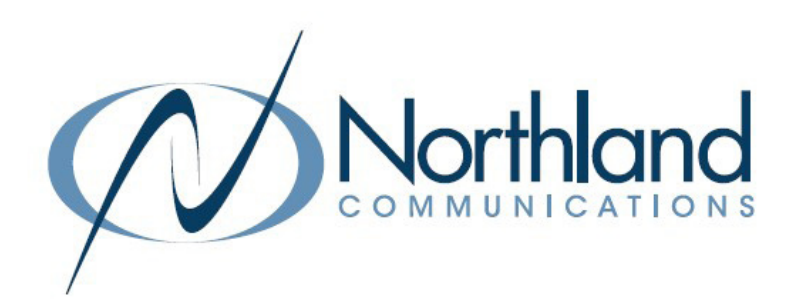

# MiaRec Call Recording

# Agent

USER MANUAL

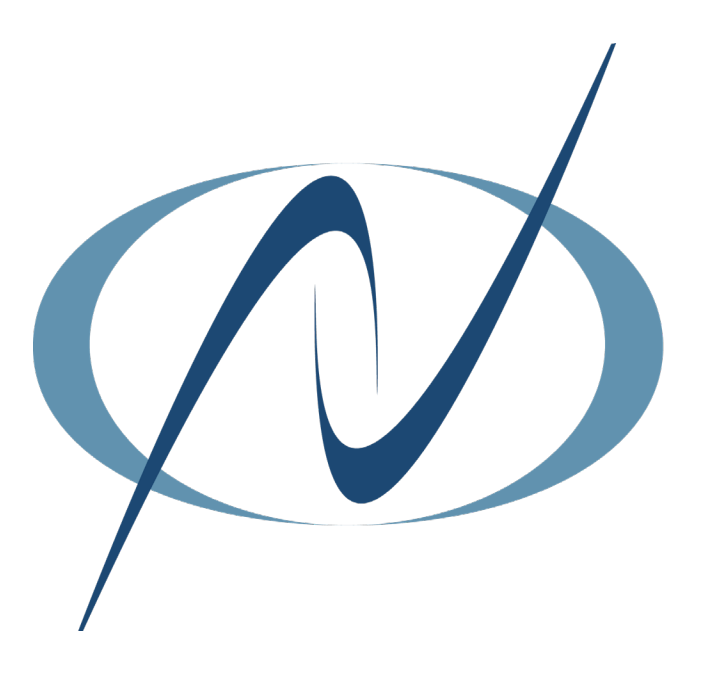

**OCTOBER 2022** 

# TABLE OF CONTENTS

CLICK ON ANY PAGE NUMBER TO RETURN TO THE TABLE OF CONTENTS

| WHAT IS MIAREC CALL RECORDING<br>LOG IN + VIEW DASHBOARD.          | 1  |
|--------------------------------------------------------------------|----|
| <u>AGENT DASHBOARD</u>                                             | 2  |
| <u>RECORDINGS</u><br>ALL CALLS, ACTIVE + PLAYBACK.                 | 3  |
| <u>SEARCH RECORDINGS</u><br>BASIC + ADVANCED.                      | 5  |
| <u>ADD NOTES</u>                                                   | 8  |
| CATEGORIZE CALLS.                                                  | 9  |
| <u>Assign to a client</u><br>Associate customer name to recording. | 10 |
| MULTI-PART CALLS.<br>VIEW CALL SEGMENTS.                           | 11 |
| ON-DEMAND RECORDING.<br>VIEW CALL SEGMENTS.                        | 12 |
| <u>REPORTS</u><br>AGENT EVALUATION REPORTS.                        | 13 |
| USER PROFILE.                                                      | 14 |
| MISCELLANEOUS.<br>CUSTOM FIELDS + CONFIDENTIAL CALLS.              | 15 |

# WHAT IS MIAREC CALL RECORDING

| 1 |
|---|
|   |
|   |
|   |
|   |

MiaRec is a call recording and quality management solution for unified communications. MiaRec solutions portfolio offers advanced contact-center functionality such as call recording, live monitoring, reporting, screen capture, quality management and speech analytics. The functionality in your business group is based on the licenses that have been purchased.

Recording can be automatic for both inbound and outbound calls, outbound only, inbound only or recording can be done "on-demand". See <u>page 12</u> for on-demand recording information. Screen recording is also available based on the licensing purchased.

There are four levels of users within the MiaRec solution.

- + Root Administrator: Users of this role have unlimited access to system.
- + Administrator: Users of this role have a set of permissions as configured by Root Administrator. By default users of type Administrator can create/edit other user accounts.
- + Supervisor: Supervisor has access to call recordings, which are associated with users in his/her managed group(s). They cannot create/edit other user accounts.
- + Agent: Agents have access to own call recordings only.

### LOG IN

MiaRec uses a web-interface, your 10 digit Subscriber number and your CommPortal EAS password to log in.

Go to: <u>https://miarec-siprec.northland.net</u>

| Login    | 3156242238 |
|----------|------------|
| Password |            |

- + Enter your 10 digit Subscriber number.
- + Enter your CommPortal EAS password.
- + Select **SIGN IN**. This will bring you to your agent dashboard. See <u>page 2</u>.

# AGENT DASHBOARD

The Agent Dashboard provides a thorough overview of calls-per-day, average call duration, current active calls, etc. There are three tabs on the top of the agent dashboard.

#### DASHBOARD TAB

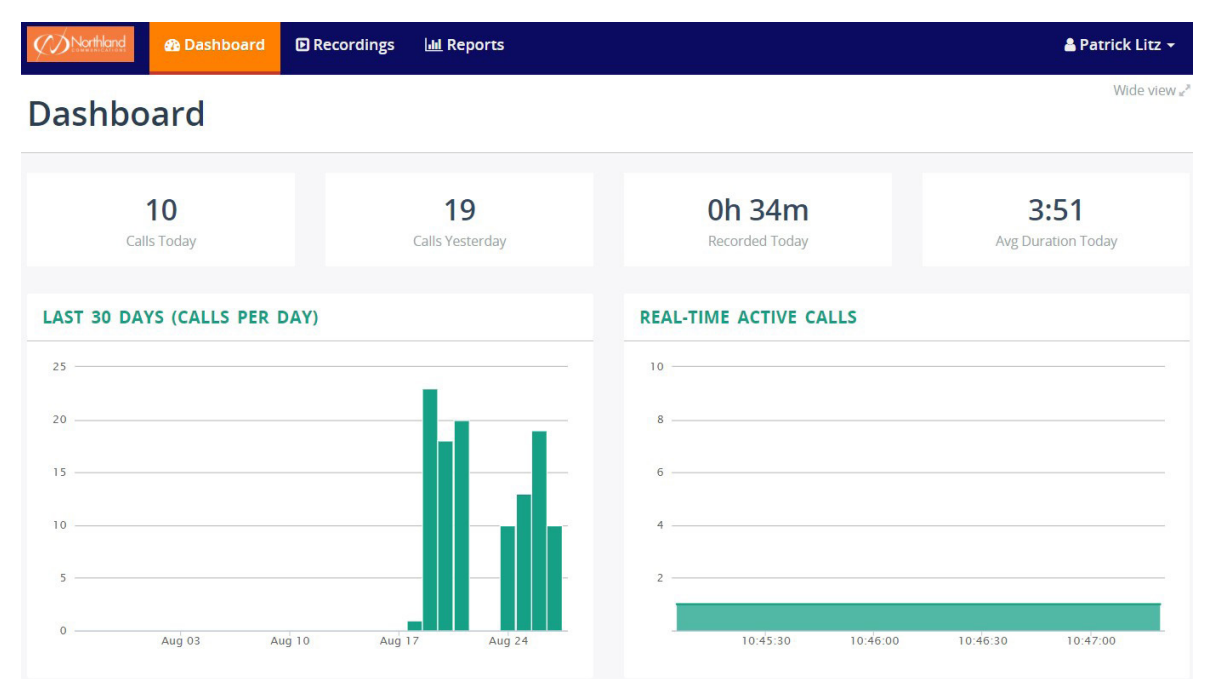

The dashboard displays the following:

- + The number of calls for the current day.
- + The number of calls for the previous day.
- + The number of hours of call recordings for the current day (when call recording is automatic). See <u>page 12</u> for more information on automatic and on demand call recording.
- + The average length of all calls for the current day.

The graphs show the following:

- + The number of calls per day for the last 30 days. (in this case, calls were not being recorded prior to August 17).
- + Any active calls at the time the dashboard is displayed.

# RECORDINGS

Agent call recordings are stored in the MiaRec server and are accessible through the dashboard. Agents can only see their own recordings. MiaRec supports the following call recording views as pictured:

|                     | Jashboard    | Recordings  | 📶 Reports             | 🛔 Patrick Litz 👻 |                            |            |                  |
|---------------------|--------------|-------------|-----------------------|------------------|----------------------------|------------|------------------|
| Recording           | S            |             |                       |                  |                            |            | Wide view 🖉      |
| ALL CALLS ACTIV     | VE CALLS MY  | CALLS BY CL | IENT BY CATEGORY      | ADVANCED SEA     | RCH                        |            |                  |
| Select a Date Rang  | ge           | Se          | elect a User or Group | • Sear           | rch a Text                 |            | Search 👻         |
| 𝔅 No auto-refresh ▾ | Categories 🗸 | 🛓 Download  | 🖹 Export 🛛 More 👻     |                  |                            | 0-:        | 20 of 153 < >    |
| USER                | DATE         | TIME        | DURATION              | FROM             | то                         | CATEGORIES | CLIENT           |
| Patrick Litz        | Today        | 11:47 AM    | 🔅 In progress         | 9806892061       | 13156242221 (Patrick Litz) |            | Đ                |
| 🖸 🎍 Patrick Litz    | Today        | 11:25 AM    | 6:01                  | 3158658277       | 13156242221 (Patrick Litz) |            | Ð                |
| 🖸 🎍 Patrick Litz    | Today        | 10:57 AM    | 1:42                  | 3157366044       | 13156242221 (Patrick Litz) |            | $ \blacksquare $ |
| Patrick Litz        | Today        | 10:25 AM    | 16:08                 | 3154228544       | 13156242221 (Patrick Litz) |            | $\oplus$         |
| Patrick Litz        | Today        | 10:10 AM    | 2:30                  | 3157354475       | 13156242221 (Patrick Litz) |            | $\oplus$         |
| D 🍨 Patrick Litz    | Today        | 10:00 AM    | 2:58                  | 3153636620       | 13156242221 (Patrick Litz) |            | $\oplus$         |
| 🗖 🌡 Patrick Litz    | Today        | 9.56 AM     | 0.02                  | 3153715182       | 13156242221 (Patrick Litz) |            | Ē                |

- + Active calls Displays only active calls.
- + My calls Displays call recordings associated with the current logged in .
- + By client Displays call recordings, which are grouped by client and client group.
- + By category Displays calls recording grouped by category. See <u>Page 9</u>.
- + By client Displays call recordings that have been assigned to a client.

#### PLAYBACK RECORDINGS

#### Inline Basic Audio Player

Click on the call list to see call details within a basic media player that is inside the call list.

| 4  | ALL CALLS AC                 | TIVE CALLS MY    | CALLS BY CLI    | ENT BY CATEGORY      | ADVANC | ED SEARCH     |            |                 |
|----|------------------------------|------------------|-----------------|----------------------|--------|---------------|------------|-----------------|
|    | Select a Date Ra             | ange             | Se              | lect a User or Group | v      | Search a Text |            | Search 👻        |
| 21 | No auto-refresh <del>~</del> | Categories -     | 🛓 Download      | 🖹 Export 🛛 More 🗸    |        |               | 0-20 o     | if 153 < >      |
| 0  | USER                         | DATE             | TIME            | DURATION             | FROM   | то            | CATEGORIES | CLIENT          |
|    | 🎍 Patrick Litz               |                  |                 |                      |        |               |            |                 |
|    | Group:                       | NOC Group        |                 |                      |        |               | Open in    | new window 🗷    |
|    | From:                        | 9806892061 🔳 a   | ssign to client |                      |        |               |            |                 |
|    | To:                          | 13156242221 👌    | Patrick Litz    |                      |        |               |            |                 |
|    | Date/Time:                   | Today 11:47:55 A | M               |                      |        |               |            |                 |
|    | Duration:                    | 12:48            |                 |                      |        |               |            |                 |
|    |                              | 00:49            |                 |                      |        |               | 12:47      | Save audio file |
|    |                              | More details     |                 |                      |        |               |            |                 |
|    | Notes:                       | Add note         |                 |                      |        |               |            |                 |

NOTE: By default, Auto Refresh is set to No Auto Refresh, select to change it to refresh automatically.

#### **Advanced Audio Player**

Click on **Open in new window** to see detailed call information with an advanced audio player. This visual audio presents an easy way to detect periods of silence and talk-over within the conversation.

NOTE: The advanced audio player may appear differently depending on the options your business has chosen.

| Northland B Dashboard D Re                                                                                                    | cordings 🔟 Reports                                                        | 🖁 Patrick Litz 🗸                                                                                   |
|----------------------------------------------------------------------------------------------------|---------------------------------------------------------------------------|----------------------------------------------------------------------------------------------------|
| Call 3157354475 -> 13                                                                                                    | 156242221                                                                 | Mark as confidential                                                                               |
| Edit Categories 🗸                                                                                                    |                                                                           |                                                                                                    |
| MEDIA PLAYER                                                                                                    |                                                                           | Switch to basic player $\ \mid$ Wide view $\varkappa^a$                                            |
|                                                                                                    |                                                                           | 30 1:40 1:50 2:00 2:10 2:20                                                                        |
| Play x1 x1.2 x1.5 x1.7                                                                                                    | x2 🕹 Save audio file                                                      |                                                                                                    |
| TRANSCRIPT                                                                                                    |                                                                           |                                                                                                    |
| INFO                                                                                                    | FROM                                                                      | то                                                                                                 |
| Date: Today<br>Connect Time: 10:57:55 AM<br>Disconnect Time: 10:59:37 AM<br>Duration: 1:42<br>Watermark: View<br>Comments NEW: Click to edit | Client: Unknown client (assign<br>Phone Number: 3157366044<br>Phone Name: | n) User: Patrick Litz<br>Group: NOC Group<br>Phone Number: 13156242221<br>Phone Name: Patrick Litz |
| EVALUATIONS                                                                                                    |                                                                           |                                                                                                    |
| C CALL DATE/TIME                                                                                                    | AGENT GROUP EVALUATIO                                                     | IN FORM SCORE                                                                                      |
|                                                                                                    | No results found                                                          |                                                                                                    |
| NOTES                                                                                                    |                                                                           |                                                                                                    |
| Add note                                                                                                    |                                                                           |                                                                                                    |

NOTE: If your business subscribes to Transcription, there will also be a transcription section in the advanced audio player.

#### TRANSCRIPT

Speaker 1 [0:03]: Northland Communications, this is Patrick.

Speaker 2 [0:25]: Hi Patrick, this is Carlos. I'm calling to speak to someone regarding the excellent service we received today from your technician Jay.

Speaker 1 [0:16]: Thank you, that's very nice of you. One moment while I connect you with Jay's supervisor, Dean.

### SEARCH RECORDINGS

MiaRec allows for an easy search of calls by utilizing different parameters, such as:

- + Date range Select the calendar in the date range window to search by date range.
- + Group name Select the drop down in this window to select a group. If you do not have Administrator or Supervisor capabilities, you will only be able to search your own calls.
- + Any text The entered text is searched within caller/called phone number, name fields, and call notes. See <u>page 8</u> for entering call notes.

| Ê  | Select a Date Range          |              |           | Select a User or | Group      | • Search | Search a Text         |            |             | irch | • |
|----|------------------------------|--------------|-----------|------------------|------------|----------|-----------------------|------------|-------------|------|---|
| SN | lo auto-refresh <del>-</del> | Categories - | 🛓 Downloa | d 🔀 Export       | More -     |          |                       |            | 0-20 of 161 | < 3  | > |
| 0  | USER                         | DATE         | TIME      | DURATION         | FROM       | то       |                       | CATEGORIES | CLIENT      |      |   |
|    | Patrick Litz                 | Today        | 2:33 PM   | 1:07             | 3157967968 | 13156    | 242221 (Patrick Litz) |            |             | Œ    | Ð |
|    | Patrick Litz                 | Today        | 2:27 PM   | 3:07             | 3156242200 | 13156    | 242221 (Patrick Litz) |            | NOC         | Œ    | Ð |
|    | Patrick Litz                 | Today        | 2:24 PM   | 0:47             | 3158241250 | 13156    | 242221 (Patrick Litz) |            |             | Œ    | Ð |
|    | Patrick Litz                 | Today        | 2:11 PM   | 5:07             | 3156242074 | 31562    | 42221 (Patrick Litz)  |            |             | Œ    | Đ |

#### **ADVANCED SEARCH**

The advanced search tab provides the ability to search call recordings utilizing multiple criteria in the search, such as:

- + User
- + Group
- + Call ID
- + Phone number (FROM and/or TO)
- + Date range
- + Call duration

Each of these criteria supports different comparison options like Equal To, Not equal to, Starts with, Ends with, Includes, Is empty, Not empty, Match simple pattern, Match regex pattern, Before, After, Between, Older than \_\_\_ days, Newer than \_\_\_ days. See <u>page 6</u> for an example.

NOTE: Depending on your role permissions, you may only be able to search your own recordings.

<u>5</u>

#### SAMPLE ADVANCED SEARCH

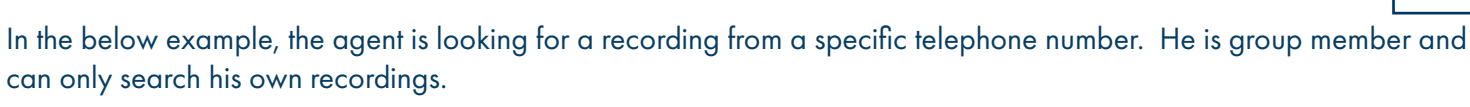

|                       | User           | * | Is        | Ŧ        | Patrick Litz       |                            | × | ٣ |
|-----------------------|----------------|---|-----------|----------|--------------------|----------------------------|---|---|
| lanage Saved Searches |                |   |           |          |                    |                            |   |   |
|                       | Date           | * | Is        | rch      |                    |                            | ٩ |   |
|                       | Duration       |   | 5 -       | ۹<br>rt  | NOC Group          |                            |   |   |
|                       | Call Direction |   | IS IS NOT |          | Patrick Litz (+131 | (56242221)                 |   |   |
|                       | User           |   | TIME      | DORATION | FROM               | то                         |   |   |
|                       | User Name      |   | 9:33 AM   | 12:18    | 3155271226         | 13156242221 (Patrick Litz) |   | 8 |
|                       | Group          | - | 9:22 AM   | 1:39     | 3152697572         | 13156242221 (Patrick Litz) |   | 8 |
|                       | 🗖 🎍 Today      |   | 9:18 AM   | 2:11     | 3156040276         | 13156242221 (Patrick Litz) |   | 1 |

- + In the first field, select User.
- + In the next field, select is. This field will be different depending on the criteria chosen in the first field.
- + In the third field, select the agent name. In this case since only information for the individual can be viewed, only the individual name is displayed.

Once the initial criteria is completed, select + Add criteria to include additional search parameters that will narrow the search more, in this case the telephone number the call came from.

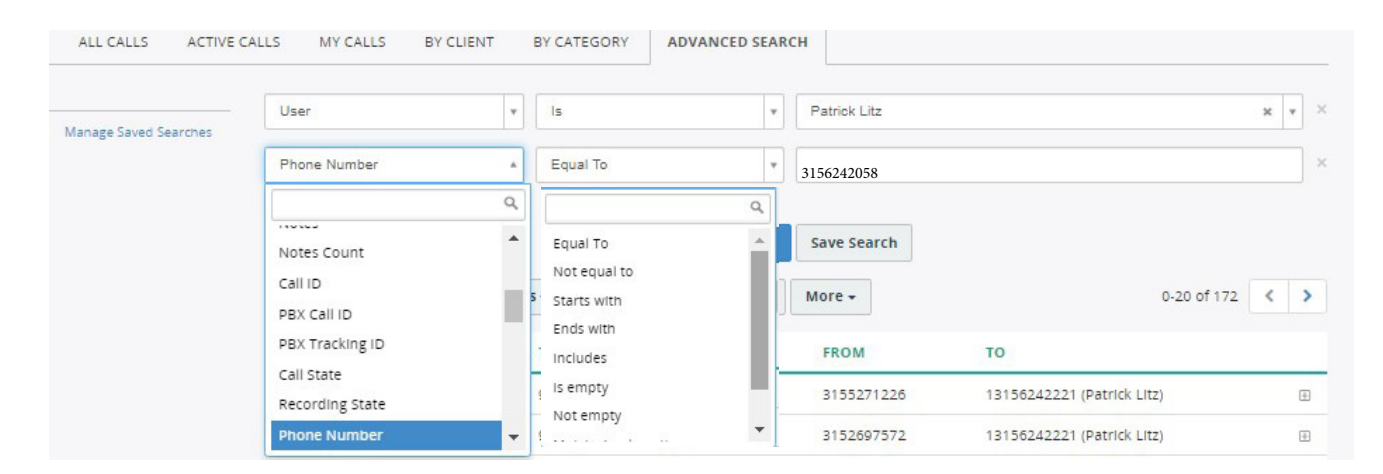

- + In the first field, select **Phone Number**.
- + In the next field, select the most appropriate criteria based on the information you have for the telephone number. In this case since the entire telephone number is known, select **Equal To**.
- + In the third field, enter the telephone number.
- + When finished, select Run Search. See page 7 for search results.

#### Sample Search Results

Below are the results of the search.

+ To save the search criteria, selelct Save Search.

| ALL CALLS ACTIVE      | CALLS | MY CALLS     | S BY C  | LIENT     | BY CATEGORY    | ADVANCED SEAR | сн           |                             |          |     |   |
|-----------------------|-------|--------------|---------|-----------|----------------|---------------|--------------|-----------------------------|----------|-----|---|
| Janaga Saved Searches | Use   | er           |         | ٣         | ls             | *             | Patrick Litz |                             |          | × 7 |   |
| anage saved searches  | Pho   | Phone Number |         |           | Equal To       | •             | 3156242058   | 3156242058                  |          |     |   |
|                       | + Add | d criteria   |         |           |                | Run Search    | Save Search  |                             |          |     |   |
|                       | 21    | No auto-ref  | resh +  | Categorie | s 🗸 🕹 Download | Export        | More -       |                             | 0-7 of 7 | <   |   |
|                       | 0     |              | DATE    |           | TIME           | DURATION      | FROM         | то                          |          |     |   |
|                       | O     | •            | Yesterd | ay        | 4:35 PM        | 19:03         | 3156242058   | 13156242221 (Patrick Litz)  |          |     | 1 |
|                       |       |              | Yesterd | ay        | 4:06 PM        | 0:33          | 3156242058   | 3156242221 (Patrick Litz)   |          |     | ( |
|                       | O     | 1/1 1        | Yesterd | ay        | 3:48 PM        | 9:04          | 3156242058   | 13156242221 (Patrick Litz)  |          |     | 1 |
|                       | O     | ٠            | Aug 27, | 2020      | 1:14 PM        | 0:18          | 3156242058   | +13156242221 (Patrick Litz) |          |     | 1 |
|                       | O     |              | Aug 27, | 2020      | 11:54 AM       | 9:09          | 3156242058   | 13156242221 (Patrick Litz)  |          |     | 1 |
|                       | O     | <u>۹</u>     | Aug 27, | 2020      | 9:19 AM        | 0:48          | 3156242058   | 13156242221 (Patrick Litz)  |          |     | 1 |
|                       | O     |              | Aug 21. | 2020      | 9:40 AM        | 2:59          | 3156242058   | 13156242221 (Patrick Litz)  |          |     | - |

### ADD NOTES TO CALLS

Agents can view and add notes to call recordings when permissions have been allowed by the Administrator. Supervisors and Administrators also have the ability to add notes to an Agent's call.

Call notes are displayed inline and in a new window. Notes are displayed from oldest to newest. It is possible to pin notes (out of order) to the top.

Notes can be added to recordings to tag the call for Supervisors and Administrators to pull reports based on the tags or to help with search criteria.

#### CALL NOTES INLINE

|                                       | 13156242221 (Patrick Litz) | 3156044406                   | AM 3:58              | z Today             | 🔉 🎍 🛛 Patrick Lit |  |  |  |
|---------------------------------------|----------------------------|------------------------------|----------------------|---------------------|-------------------|--|--|--|
| Open In new window                    |                            |                              |                      | NOC Group           | Group:            |  |  |  |
|                                       |                            |                              | client               | 3156044406 🛋 assi   | From:             |  |  |  |
|                                       |                            |                              | Litz                 | 13156242221 8 Pa    | TO:               |  |  |  |
|                                       |                            |                              |                      | Today 8:57:19 AM    | Date/Time:        |  |  |  |
|                                       |                            |                              |                      | 3:58                | Duration:         |  |  |  |
| 🕹 Save audio 1                        |                            |                              | 00:00                | ▶ 00:00             |                   |  |  |  |
|                                       |                            |                              | ate                  | More details        |                   |  |  |  |
| Fin to the top X Dele                 |                            |                              | AM                   | Patrick Litz Today, | Notes:            |  |  |  |
|                                       |                            | ack                          | paign - needs call b | New Enhancement:    |                   |  |  |  |
| <b>‡</b> Pin to the top <b>×</b> Dele |                            | Stacey Maier Today, 11:50 AM |                      |                     |                   |  |  |  |
|                                       | Assigned to Inside Sales   |                              |                      |                     |                   |  |  |  |

- + To view notes inline, select the recording.
- + To add a note, select Add note.
- + To pin a note to the top (out of order), select Pin to the top.
- + To delete a note, select **Delete**.
- + To view in new window, select **Open in new window**. This will show the additional details including transcription when available.

When Notes are available in a recording, you will see a "conversation bubble" next to the recording.

| *  | Patrick Litz | Today | 9:18 AM | 2:11 | 3156040276 | 13156242221 (Patrick Litz) | Œ |
|----|--------------|-------|---------|------|------------|----------------------------|---|
| ₽! | Patrick Litz | Today | 8:57 AM | 3:58 | 3156044406 | 13156242221 (Patrick Litz) | Œ |
| 1  | Patrick Litz | Today | 8:31 AM | 1:02 | 3152547960 | 13156242221 (Patrick Litz) | Œ |
|    |              |       |         |      |            |                            |   |

## CATEGORIZE CALLS

Agents can view and assign categories to call recordings when permissions have been allowed by the System Administrator. Supervisors and Administrators also have the ability to assign categories to an Agent's call.

| -  | Select a I  | Date Rang                       | e                    | Se      | lect a User o | r Group | Sea              | arch                       |            |             |   |   |
|----|-------------|---------------------------------|----------------------|---------|---------------|---------|------------------|----------------------------|------------|-------------|---|---|
| 21 | lo auto-ref | fresh + Categories + & Download |                      |         | Export        | More +  | Selected rows: 2 |                            |            | 0-20 of 174 | < | > |
|    |             | USER                            |                      |         | Q             | ATION   | FROM             | то                         | CATEGORIES | CLIENT      |   |   |
| Ø  |             | Patrick I                       | Storm relate         | ed call | *             |         | 3156242200       | 13156242221 (Patrick Litz) |            | NOC         |   | • |
|    |             | Patrick (                       | Test 2 Test Category |         |               |         | 3153459308       | 13156242221 (Patrick Litz) |            |             |   |   |
|    | 4           | Patrick I                       | Now Catago           |         |               | в       | 3155271226       | 13156242221 (Patrick Litz) |            |             |   | • |
| Ø  | •           | Patrick I                       | Manage Cat           | egories |               |         | 3152697572       | 13156242221 (Patrick Litz) |            |             |   | • |
|    | •           | Patrick L                       | ltz Today            | 9:18 AM | 2:11          |         | 3156040276       | 13156242221 (Patrick Litz) |            |             |   | • |
|    | P!          | Patrick L                       | .itz Today           | 8:57 AM | 3:58          |         | 3156044406       | 13156242221 (Patrick Litz) |            |             |   | • |
|    |             | Patrick L                       | Litz Today 8:31 AM   |         |               |         | 3152547960       | 13156242221 (Patrick Litz) |            |             |   |   |

- + Select one or more calls from the Recordings page.
- + Select the Categories dropdown.
- + Select a category for the calls.
- + To add a category, select New Category.
- + To work with existing categories, select Manage Categories. Here you can add sub-categories, delete or edit existing categories.

Assigned categories will appear on the Recordings page in the Categories column.

| A  | ALL CALL  | S ACTIV              | /E CALLS   | MY CALLS | BY CLI  | ENT BY CAT        | EGORY  | ADVAN  | CED SEARCH                 |                    |             |        |
|----|-----------|----------------------|------------|----------|---------|-------------------|--------|--------|----------------------------|--------------------|-------------|--------|
| m  | Select    | a Date Rang          | e          |          | Sel     | ect a User or Gro | up     | *      | Search a Text              |                    | se          | arch - |
| 21 | lo auto-r | refresh <del>+</del> | Categorles | - Ł Dow  | nload   | Export            | More + |        |                            |                    | 0-20 of 174 | < >    |
|    |           | USER                 | DAT        | е ті     | IME     | DURATION          | FRO    | м      | то                         | CATEGORIES         | CLIEN       | т      |
|    |           | Patrick L            | itz Tod    | ay 1:    | 2:20 PM | 3:32              | 3156   | 242200 | 13156242221 (Patrick Litz) | Storm related call | NOC         | Œ      |
|    | *         | Patrick L            | Itz Tod    | ay 10    | 0:18 AM | 1:41              | 3153   | 459308 | 13156242221 (Patrick Litz) |                    |             | Ð      |
|    | ٠         | Patrick L            | Itz Tod    | ay 9:    | 33 AM   | 12:18             | 3155   | 271226 | 13156242221 (Patrick Litz) |                    |             | Ŧ      |
|    | *         | Patrick L            | Itz Tod    | ay 9:    | 22 AM   | 1:39              | 3152   | 697572 | 13156242221 (Patrick Litz) | Storm related call |             | Œ      |
|    | *         | Patrick L            | itz Tod    | ey 9:    | 18 AM   | 2:11              | 3156   | 040276 | 13156242221 (Patrick Litz) |                    |             | Œ      |
|    | 24        | Patrick L            | itz Tod    | ay 8:    | 57 AM   | 3:58              | 3156   | 044406 | 13156242221 (Patrick Litz) |                    |             | Ŧ      |

### **ASSIGN A CLIENT**

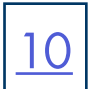

To help with grouping calls and searching for specific calls, you can assign a client or customer name to a call.

#### 🙆 Dashboard M Reports A Patrick Litz + From the **Recordings** tab, select the call to assign Recordings to a client. ALL CALLS ACTIVE CALLS MY CALLS BY CLIENT BY CATEGORY ADVANCED SEARCH + Select Assign to client. Select a User or Group ff Select a Date Range \* Search a Text Search + 0-20 of 226 < > C No auto-refresh → Categories → Lownload Export More → USER DATE DURATION то CATEGORIES CLIENT Open in new window 🗷 Group: NOC Group From: 3153294968 A assign to client To: 13156242221 & Patrick Litz Call State: In progress... Date/Time: Today 3:02:46 PM More details Notes: Add note Assign call to client Phone number 3153631345 + Select a client from the the dropdown. Assign to Client \* Select from list · Create client + To assign this client to similar calls, select Apply S Add this phone number to the client this rule to all similar calls. Apply this rule to all similar calls + To create a new client, select Create client. Add Client + Complete the client information. + To add additional contact information for the same Name \* ABC Company ne numbers \* Phone 3153631345 client, select Add contact / phone number. Name (optional) Julie + To create a new client, select Create client. Save

+ When finished, select Save.

The client name will appear in the Recordings list and is searchable by client name.

| ł  | ALL CALL  | S ACTIVE CAL  | LS MY     | CALLS BY | CLIENT BY CA         | TEGORY ADVAN | CED SEARCH                 |                   |          |   |
|----|-----------|---------------|-----------|----------|----------------------|--------------|----------------------------|-------------------|----------|---|
| ň  | Select    | a Date Range  |           |          | Select a User or Gri | vup v        | Search a Text              |                   | Search   | - |
| CN | lo auto-i | refresh + Cat | egories + |          | d Export             | More -       |                            | 0-20 (            | of 228 < | > |
|    |           | USER          | DATE      | TIME     | DURATION             | FROM         | то                         | CATEGORIES CLIENT |          |   |
|    |           | Patrick Litz  | Today     | 3:39 PM  | 0:47                 | 3156242213   | 13156242221 (Patrick Litz) |                   |          | œ |
|    | *         | Patrick Litz  | Today     | 3:26 PM  | 3:03                 | 3153631345   | 13156242221 (Patrick Litz) | ABC Cor           | npany    | ۲ |
|    | ٠         | Patrick Litz  | Today     | 3:02 PM  | 17:24                | 3153294968   | 13156242221 (Patrick Litz) |                   |          | æ |
|    |           | Datrick Litz  | Today     | 2:47 DM  | 2:20                 | 215/222221   | 13156242221 (Patrick Litz) |                   |          | - |

Need support? Connect with us at <u>www.northland.net/support</u> or Dial 4357 (HELP) or 315-671-6262 to speak to a Northland Training Representative

### **MULTI-PART CALLS**

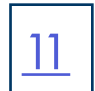

The system automatically recognizes "multiple part calls", for example, when a call has been transferred from one agent to another, or when a call has been placed on hold, the agent made a consultative call to his/her supervisor and then resumed the initial call.

When a call segment is part of a longer interaction, it will be indicated on the recordings page.

|   | Patrick Litz | Aug 27, 2020 | 11:37 AM | 4:07  | 918066335932 | 13156242221 (Patrick Litz) |  |
|---|--------------|--------------|----------|-------|--------------|----------------------------|--|
| • | Patrick Litz | Aug 27, 2020 | 11:09 AM | 1:47  | 3153834616   | 13156242221 (Patrick Litz) |  |
|   | Patrici Litz | Aug 27, 2020 | 10:48 AM | 20:31 | 3153834616   | 13156242221 (Patrick Litz) |  |

#### **VIEW MULTI-PART CALLS**

When the call is viewed, all segments of the interaction appear in the timeline.

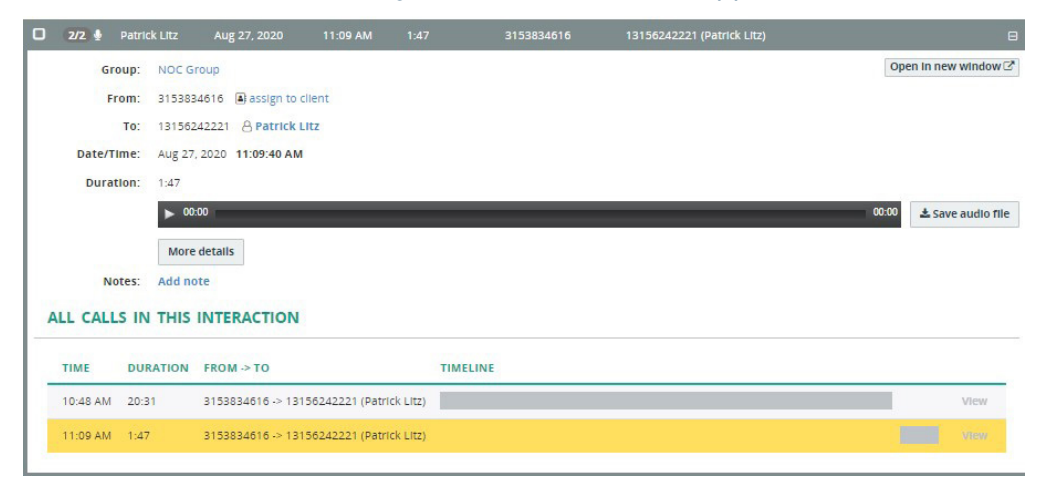

Agents can navigate to to the next segment easily to play it back. Open the call in a new window to see the entire interaction and tabs for each part of the interaction.

| nteraction               |                                                                                                    |                                                                                 |
|--------------------------|----------------------------------------------------------------------------------------------------|---------------------------------------------------------------------------------|
| INTERACTION CALL [1]     | CALL [2]                                                                                                    |                                                                                 |
| AUDIO                    |                                                                                                    | Switch to basic playe                                                           |
| ► Play                   | <b>4 - pr∰ + + - r - 4 pr - 4 p</b> | аландар да ба да адарандана да дарадаранда<br>0 12200 15600 19600 19600 22000 1 |
| 3153834616 -> 1315624222 | 1                                                                                                    |                                                                                 |
|                          | ▲ Save audio file                                                                                                    | Silence between call segments has been remove                                   |
| DATA/TIME                |                                                                                                    |                                                                                 |
| Begin Time:              | Aug 27, 2020, 10:48:49 AM                                                                                                    |                                                                                 |
| End Time:                | Aug 27, 2020, 11:11:27 AM                                                                                                    |                                                                                 |
| Total Duration:          | 22:38                                                                                                    |                                                                                 |

**NOTE:** If an agent places an active call on hold to answer another incoming call and then returns to the held call, the second call is not considered part of the interaction and will not be included in the timeline.

# ON DEMAND RECORDING

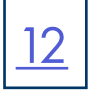

When using the on-demand recording option, the Agent selects which calls to record through the MiaRec Agent Dashboard. From the dashboard, the agent can activate, pause and stop the recording. On-demand call recording is also known as "look back recording" because even if the Agent chooses to record at any point during the call, the call is recorded from the beginning. If the agent doesn't choose to record the call, the recording is not kept.

+ From the Agent Dashboard, select the **Recordings** tab and click on the call "In progess".

### Recordings

| A   | AC                          | TIVE CALLS | MY CALLS B | Y CLIENT     | BY TAG AD | VANCED SEA | RCH             |                         |           |        |   |
|-----|-----------------------------|------------|------------|--------------|-----------|------------|-----------------|-------------------------|-----------|--------|---|
| Ê   | Select a Date Ra            | nge        |            | Select a Use | or Group  | •          | Search for text |                         |           | Search | • |
| 2 N | o auto-refresh <del>-</del> | 🗣 Tags 🗸   | 🕹 Download | Export       | 🔿 Share 🗸 | × Delete   | More -          |                         | 0-15 of 1 | 15 <   | > |
|     |                             | USER       | DATE       | TIME         | DURATI    | ON         | CALLER PARTY    | CALLED PARTY            | т         | AGS    |   |
|     | 9                           | Billy Joel | Today      | 12:48 PM     | 🔅 in pro  | ogress     | 3156242238      | 3156711253 (Billy Joel) |           |        | Ŧ |

#### + Select the More Details button.

| 0             | Billy Joel         | Today            | 12:48 PM | 🔅 In progress | 3156242238 | 3156711253 (Billy Joel) |                      |
|---------------|--------------------|------------------|----------|---------------|------------|-------------------------|----------------------|
| Group         | Users              |                  |          |               |            |                         | Open in new window 🗷 |
| Caller Party: | 3156242238         | assign to client |          |               |            |                         |                      |
| Called Party: | 3156711253         | 8 Billy Joel     |          |               |            |                         |                      |
| Call State:   | In progress        |                  |          |               |            |                         |                      |
| Date/Time:    | Today <b>12:48</b> | 8:13 PM          |          |               |            |                         |                      |
|               | More detai         | Is               |          |               |            |                         |                      |
| Notes         | Add note           |                  |          |               |            |                         |                      |

+ Select Enable Recording. Audible beeps, if configured, are heard by all parties and recording begins.

| CALL STATUS                                                                                                    |                                                                     |
|----------------------------------------------------------------------------------------------------|---------------------------------------------------------------------|
| Call State: In progress<br>Duration: 3:58<br>On-demand recording: Ø Recording will be discarded Enable Recording<br>Recording State: Pause Recording |                                                                     |
| CALL STATUS                                                                                                    | + Select <b>Disable Recording</b> to stop the recording.            |
| Call State: In progress<br>Duration: <b>39s</b>                                                                                                    | + Select <b>Pause Recording</b> to temporarily pause the recording. |
| On-demand recording:       Call is being recorded       Disable Record         Recording State:       Pause Recording                                | ding                                                                |

**IMPORTANT NOTE:** When using MaX UC, if the agent selects Call Record Radio button on MaX UC, the recording is saved to the local PC.

# **REPORTS**

Reports are available in the top menu under the Reports tab. MiaRec supports multiple reports such as:

- + Per day
- + Per group
- + Per user
- + Per tenant
- + Agent evaluation reports

Supervisors and Administrators have the ability to create custom evaluation forms and use them when they monitor or play back recordings. Agents can view their own evaluation reports. From the **Reports** tab, select **Evaluation Reports** and then select the call.

|             | 🚯 Dashboard   | Recording | s 🔟 Reports    |              |           |                     |       | å Patrick Litz 👻                         |
|-------------|---------------|-----------|----------------|--------------|-----------|---------------------|-------|------------------------------------------|
| Reports     | 5             |           |                |              |           |                     |       | Wide view $_{\varkappa}{}^{\mathcal{R}}$ |
| Evaluation  | ı Reports 🛛 🗸 | Eval      | uation Re      | eports       |           |                     |       |                                          |
| All Reports |               | Search I  | y Name         |              |           |                     |       | Search 👻                                 |
|             |               |           |                |              |           |                     |       | 0-1 of 1 💙 🔪                             |
|             |               | c         | ALL DATE/TIME  | AGENT        | GROUP     | EVALUATION FORM     | SCORE |                                          |
|             |               | ΟΤ        | oday, 10:00 AM | Patrick Litz | NOC Group | Call Quality Report | 100   | View 🕼 Edit                              |
|             |               | 20 🗸      | per page       |              |           |                     |       | 0-1 of 1 < >                             |

#### The evaluation report is displayed as part of the call history.

| EVALUATION R                     | EPORT                                     | GREETING                                                                                                    | 200                              | 0/200 |
|----------------------------------|-------------------------------------------|----------------------------------------------------------------------------------------------------|----------------------------------|-------|
| Agent:<br>Group:<br>Evaluator:   | Patrick Litz<br>NOC Group<br>Stacey Maier | Did agent ask for callers name and callback number?<br>Did agent use full company name and agent name in greeting?         | Yes (10 of 10)<br>Yes (10 of 10) |       |
| Evaluation Form:<br>Report Date: | Call Quality Report<br>Today              | BODY OF CALL                                                                                                    | 50                               | 0/500 |
| Report Status:<br>Score:         | Completed                                 | Did agent exhibit empathy.                                                                                                 | Yes (10 of 10)                   |       |
|                                  |                                           | Did agent use appropriate probing questions to get the right information from<br>caller.<br>Did agent use industry jargon? | Yes (10 of 10)                   |       |
| CALL DETAILS                     |                                           | Did the agent use proper etiquette when placing the caller on hold?                                                        | Yes (10 of 10)                   |       |
| Call Date/Time:                  | Today, 10:00:16 AM                        | Was a solution reached that satisfied the customer?                                                                        | Yes (10 of 10)                   |       |
| Call Duration:<br>From:          | 3:11<br>8334840404                        | I like the way you asked if you could put them on a "brief" hold.<br>Services were up by the end of the call.              |                                  |       |
| To:                              | 13156242221 (Patrick Litz)                |                                                                                                    |                                  |       |

# **USER PROFILE**

To view the User Profile, language options and log out, select the drop down next to the name.

| 🛔 Patrick Litz | - |
|----------------|---|
| My Profile     |   |
| Language       |   |
| Sign Out       |   |

### **MY PROFILE**

My Profile displays your account settings within MiaRec.

| My Profile           |                                                                                                    | Wide view                                                                                            |
|----------------------|----------------------------------------------------------------------------------------------------|----------------------------------------------------------------------------------------------------|
| Personal Info   Info | My Profile > Personal info<br>Personal Info                                                                   |                                                                                                    |
| C Security <         | Name:<br>Role:<br>Group:<br>Email:<br>Timezone:<br>Language:                                                  | Patrick Litz<br>NOC User<br>NOC Group<br>Default<br>Default                                          |
|                      | RECORDING SETTINGS<br>Record:<br>Record direction:<br>Extensions:<br>Confidential:<br>Screen Recording Login: | aiwaya<br>Inbound oniy<br>+13156242221<br>ro                                                         |
|                      | WEB ACCESS SETTINGS<br>Login:<br>Authenticate with:<br>2-step verification:<br>Last login time:               | 3156242221<br>Metaswitch CommPortal<br>Disabled 2.step verification is not configured on this system |

Language changes the language from the default setting to another available one.

| Edit Language Setting | 35                               |
|-----------------------|----------------------------------|
| Language              | Default A Default English French |
|                       | Portuguese (Brazil)              |
|                       | Russian<br>Spanish               |

Sign out signs out of the MiaRec dashboard.

# **MISCELLANEOUS**

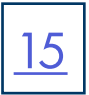

### **CUSTOM FIELDS**

Custom fields can be added for things such as storing data such as an order number, support ticket number, product name, etc. Custom fields will appear in the call list.

### **CONFIDENTIAL CALLS**

Some call recordings may be marked as confidential. This feature is used in the following scenario:

+ The supervisor is a manager of a group of agents. He/she has access to all call recordings of this group. The company executive makes a call to one these agents. If the executive's calls are not logged as confidential in the system, this call would be visible to the supervisor. When a call is marked as "confidential", then the call recording is hidden from the supervisor. A call can be marked as confidential either manually or automatically.